<u>Evaluation via</u> <u>Learnweb-Schnittstelle</u> Folgende Voraussetzungen sind zu prüfen:

- 1. Jede Ihrer Veranstaltungen ist Ihrer Person in QisPos richtig zugeordnet
- 2. Ihre Veranstaltungen sind im Learnweb einzeln angelegt, und alle Studierenden sind Teilnehmer:innen der jeweiligen Learnweb-Veranstaltung
- 3. Sie haben über den Block "EVASYS-EXPORT" im Learnweb Ihre Teilnehmer:innen an EvaSys übermittelt

# Studierende zum Einschreiben in die Veranstaltung auffordern

Die Studierenden müssen in der Learnweb-Veranstaltung eingeschrieben sein, um online evaluieren zu können. Da sich die Studierenden auch nachträglich einschreiben bzw. von Learnweb-Veranstaltungen abmelden können, wird die Synchronisation erst nach einiger Zeit vorgenommen.

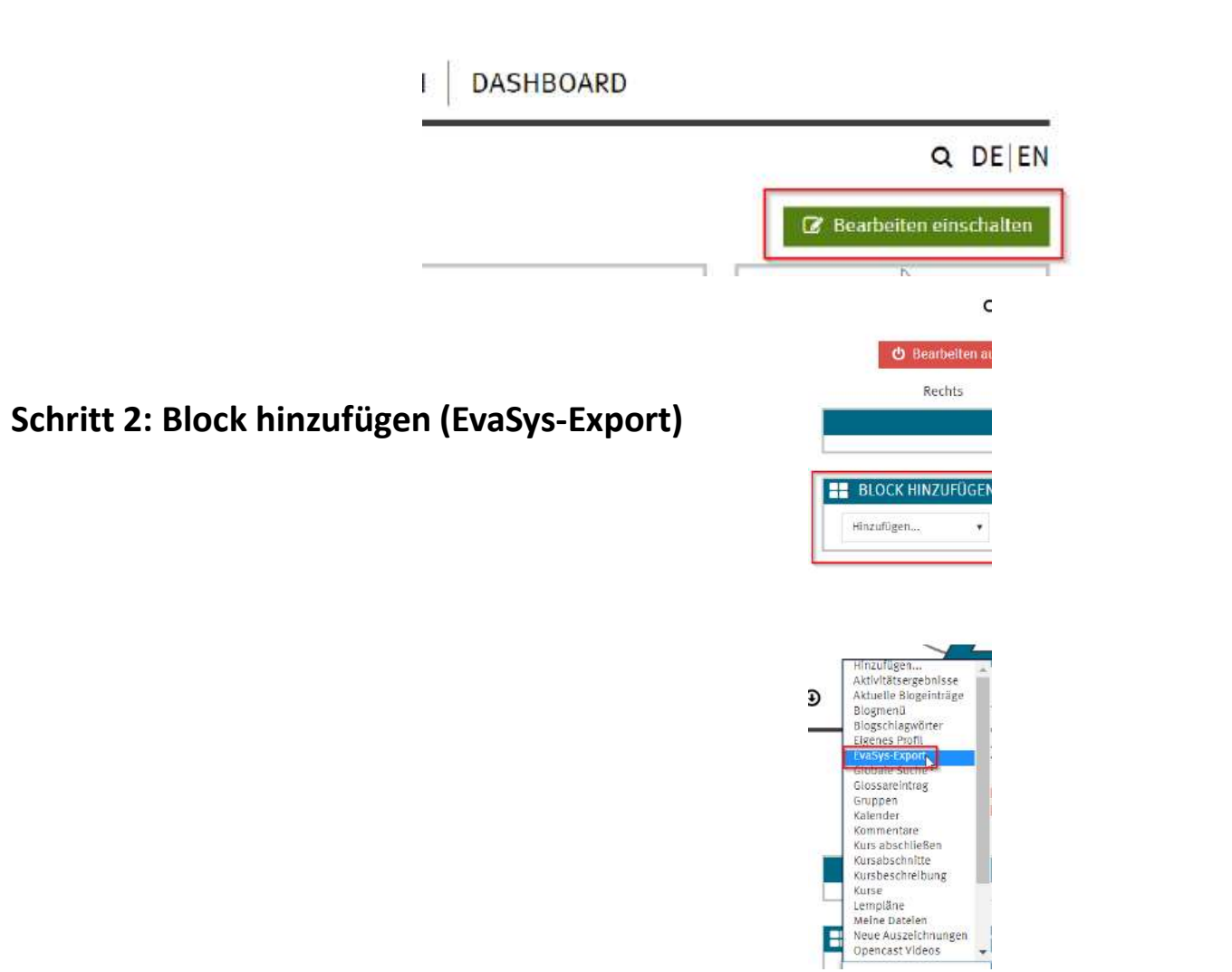

### Schritt 1: Bearbeiten einschalten

Schritt 3: Nun finden Sie nach einer kurzen Wartezeit in der rechten Spalte den Block "EVASYS-EXPORT". Klicken Sie auf den Button "Status der Evaluation anzeigen".

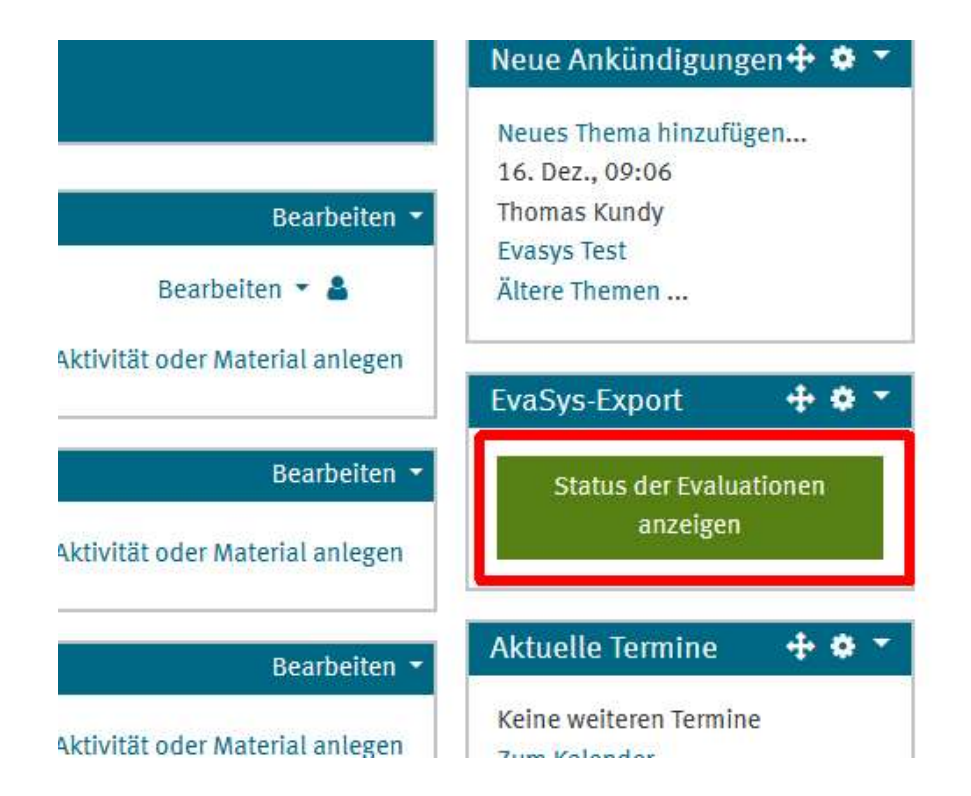

## Schritt 4: Klicken Sie im Block "EVASYS-EXPORT" auf "Evaluation beauftragen"

Bitte tragen Sie zunächst zwingend den Standard-Zeitraum (<u>Link</u>) ein und teilen mir die gesonderten Termine via E-Mail mit! **Achtung**: Eventuelle Änderungen des Zeitraums werden leider **nicht** automatisch an Evasys übermittelt.

|             | ,                                 | 📷 I. KUNDY                                                  |
|-------------|-----------------------------------|-------------------------------------------------------------|
|             |                                   | Ältere Themen                                               |
| 🕂 Thema 1 🖋 | Bearbeiten 🝷                      | EvaSvs-Export 🕂 🗘 🔻                                         |
|             | + Aktivität der Material anlegen  | Veranstaltungsname: kundytest<br>Anzahl Teilnehmer*innen: 0 |
| 🕂 Thema 2 🖋 | Bearb iten 👻                      | Evaluationen:                                               |
|             | + Aktivität oder Material anlegen | Weitere Veranstaltungen<br>zusidnen (Optional)              |
| 🕂 Thema 3 🖋 | Bearbeiten 👻                      | Evaluationszeitraum:<br>Zeitraum planen von                 |
|             | + Aktivität oder Material anlegen |                                                             |
| 🛨 Thema 4 🆋 | Bearbeiten 🔻                      |                                                             |
|             | + Aktivität oder Material anlegen |                                                             |
| 🕈 Thema 5 🖋 | Bearbeiten 🔻                      | Evaluation beauftragen                                      |
|             | + Aktivität oder Material anlegen | Aktuelle Termine 🛛 🕂 🌣 🔻                                    |
|             | + Themen hinzufügen               | Keine weiteren Termine<br>Zum Kalender                      |

#### Anmerkung:

Eine Veränderung des Zeitraums können Sie mir weiterhin unter kundy@wwu.de melden!

#### Schritt 5: Evaluation erfolgreich beauftragt

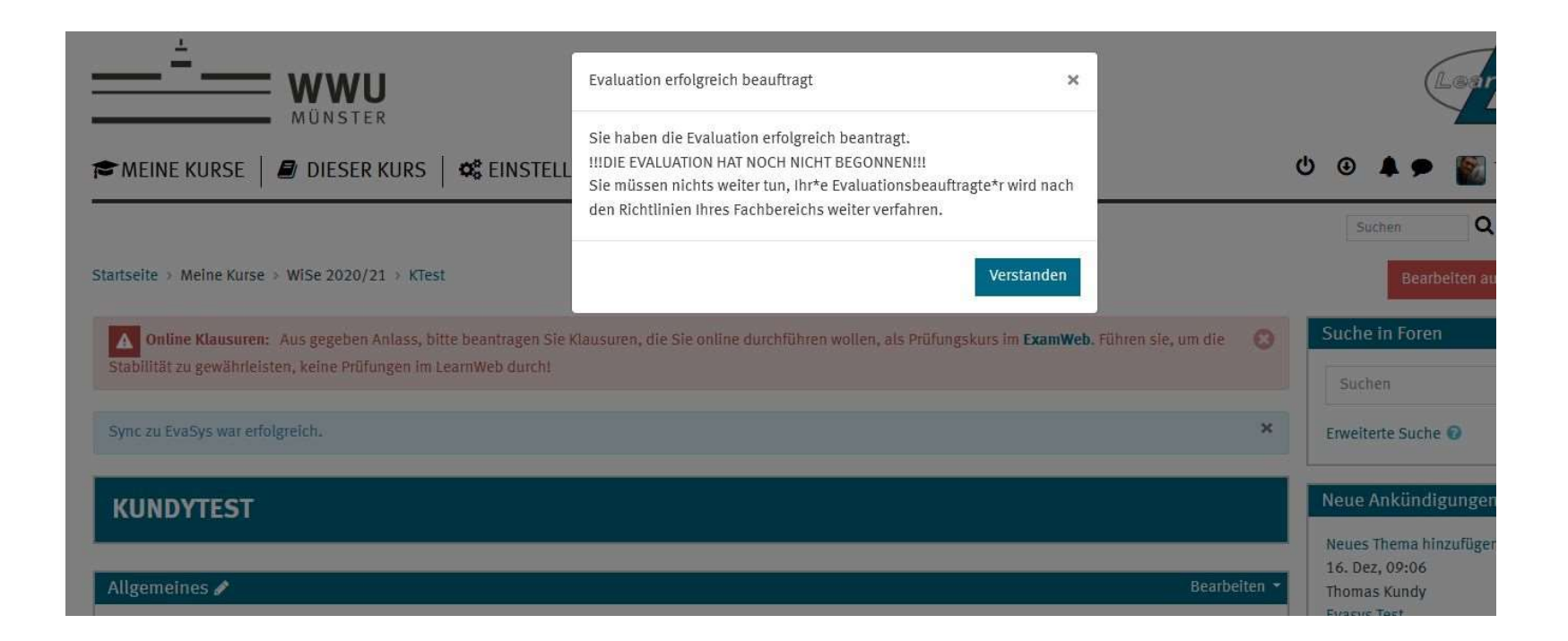

**Wichtig:** Sollten Sie mehrere Veranstaltungen evaluieren wollen, müssen Sie diesen Vorgang für die jeweilige Veranstaltung wiederholt ausführen. Besuchen Sie die jeweiligen Veranstaltungen im Learnweb und folgen Sie den Schritten dieser Anleitung erneut.